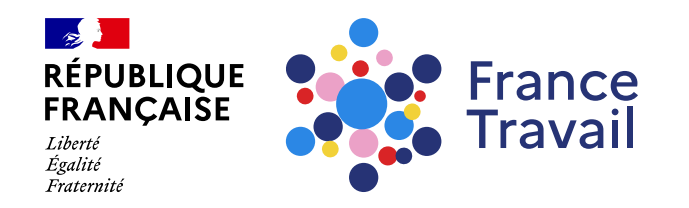

#### Mesurez et développez vos compétences numériques

<u>Ce pas-à-pas vous explique comment évaluer et développer</u> vos compétences numériques via le test PIX emploi

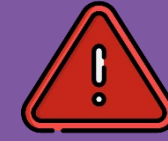

Ce service s'adresse aux demandeurs d'emploi inscrits à France Travail

#### Rendez-vous sur www.francetravail.fr, cliquez sur « Se connecter à mon espace personnel »

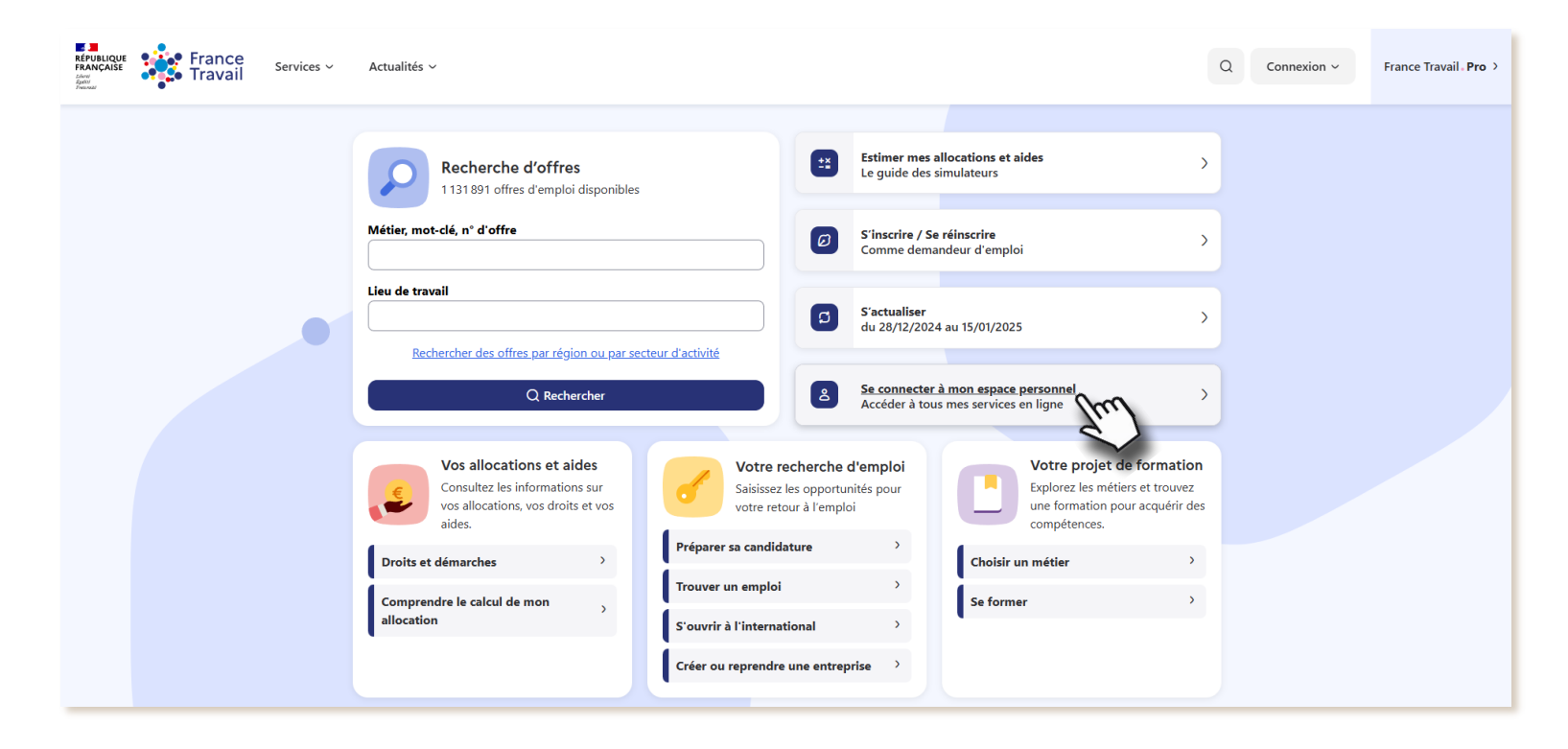

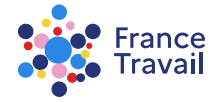

### Rendez-vous dans la partie « Mon projet »

#### Puis, cliquez sur le service « Mon test numérique (Pix emploi) »

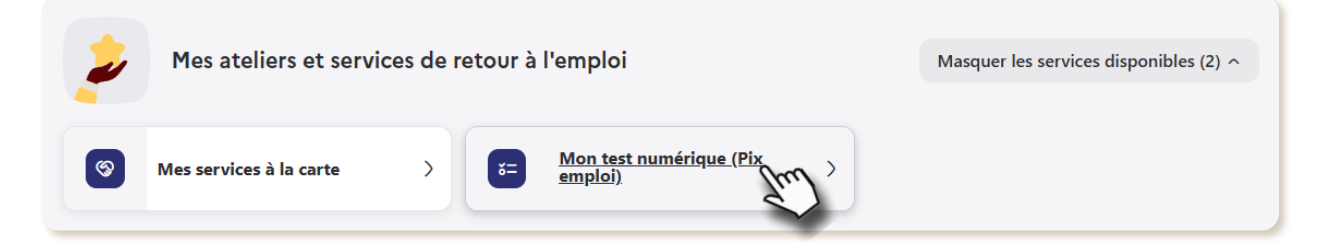

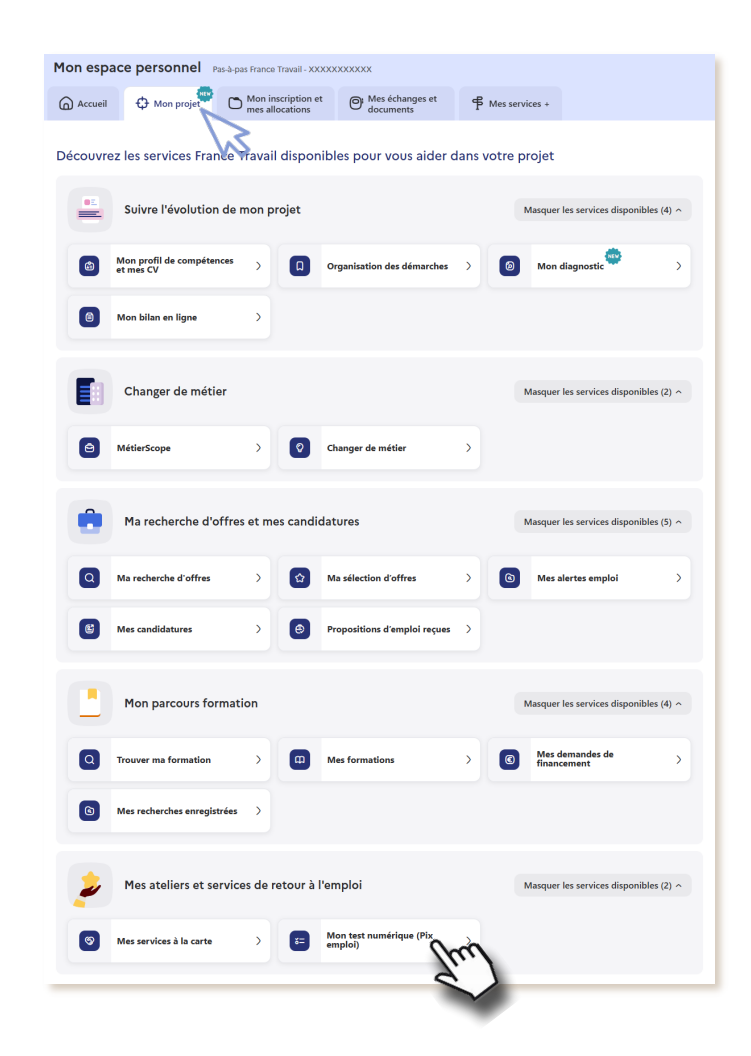

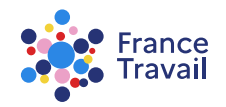

#### Retrouvez ici des informations avant de démarrer le Pix emploi

| PUBLIQUE France Mes services - Actualités - Travail Mes services - Actualités -                                                                                                    |                                                                                                    | Q    | 8  | Pas-à-pas France ~ |
|----------------------------------------------------------------------------------------------------|----------------------------------------------------------------------------------------------------|------|----|--------------------|
| Seace servonel / Mon modil de completences et mar QV / Mon test numérique (Pix emploi)  Ano test numérique (Pix emploi)  Dix emploi  Cultificage des resultats de votre test Pix temploi peut prendre quelques minutes.  File completion  Anotation  Anotati | e !<br>woyer votre<br>Prix em<br>devoluer<br>devoluer<br>devolu | nplc | Di |                    |

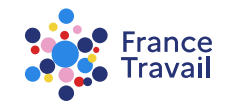

#### Vous allez commencer votre parcours d'évaluation personnalisé

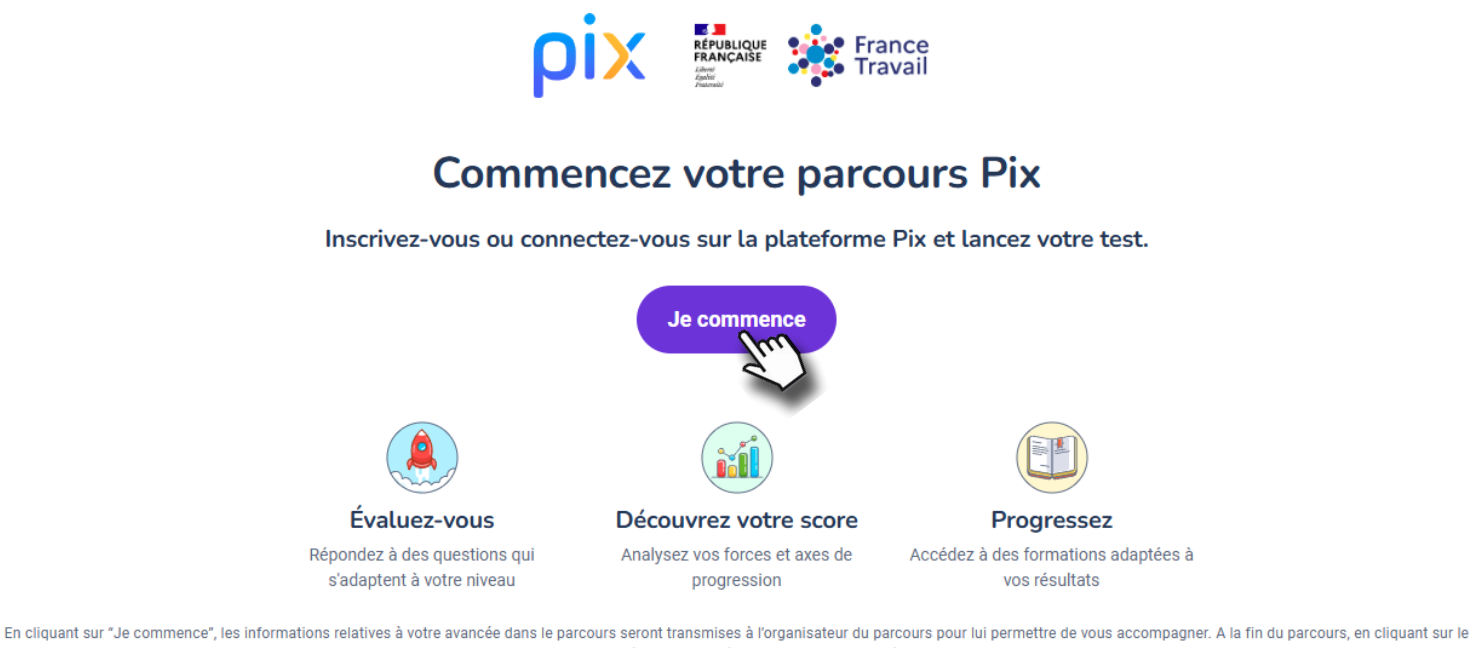

bouton "J'envoie mes résultats" vos résultats seront transmis à l'organisateur.

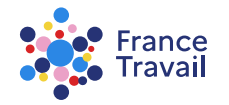

## Sous pouvez partager les résultats de votre Pix avec votre conseiller pour bénéficier de services adaptés

#### Pour cela, cliquez « AUTORISER »

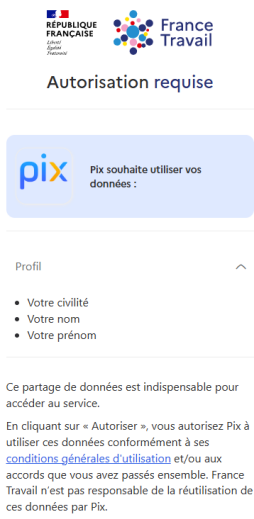

Vous pouvez à tout moment modifier ces paramètres sur <u>la page de partage de vos</u> <u>données</u>, accessible également depuis votre espace personnel francetravail.fr, rubrique « Mor Compte ».

Se souvenir de ma décision

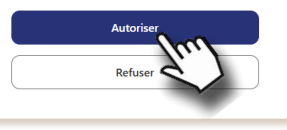

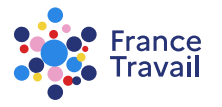

## Vous n'avez pas de compte Pix, créez-le. Vous devez accepter les conditions d'utilisation de PIX pour continuer

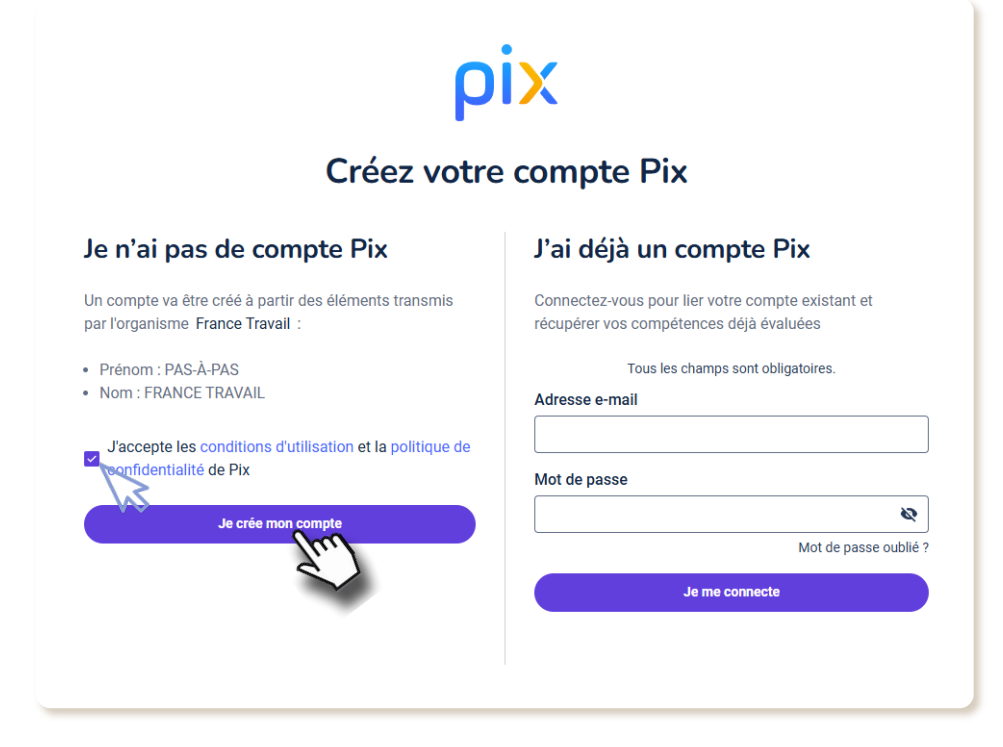

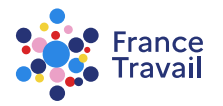

#### Avant de vous lancer, lisez ces précisions sur les modalités du PIX

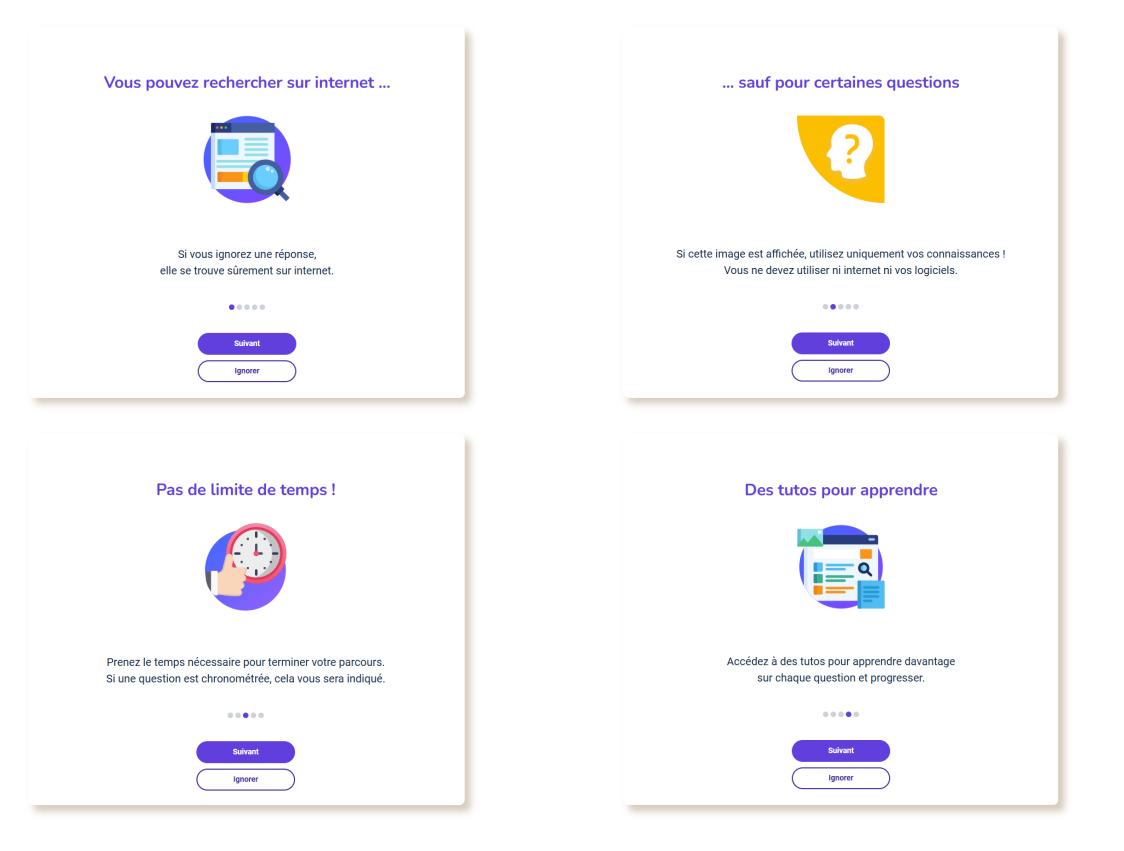

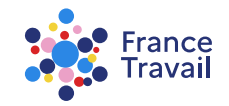

#### 8 Cliquez sur « JE LANCE L'APPLICATION » et suivez les instructions pour réaliser les exercices

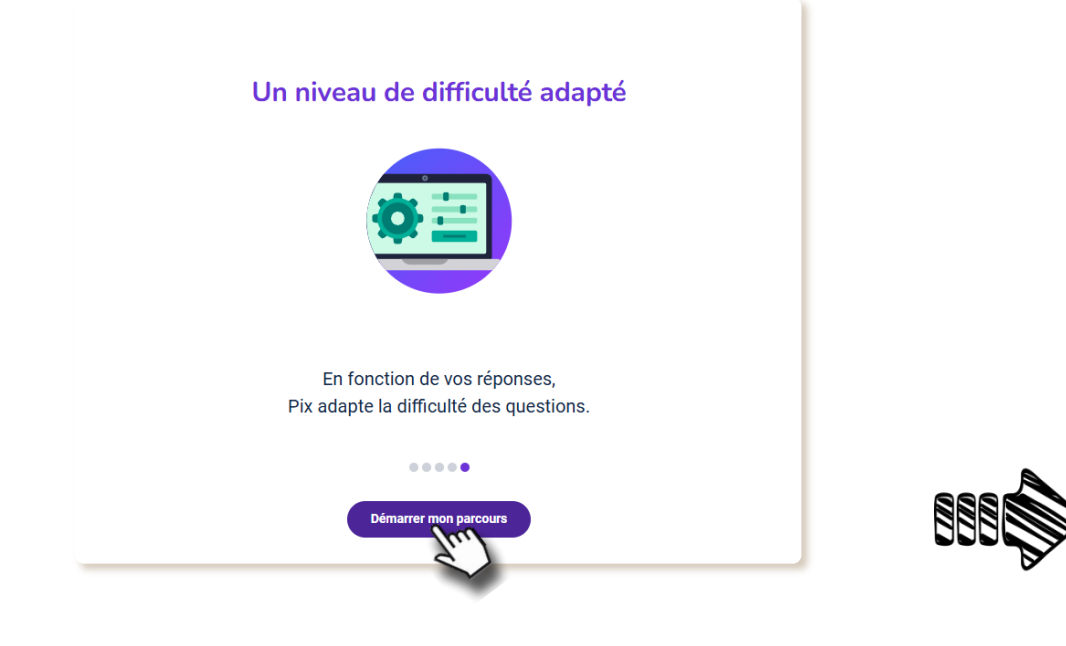

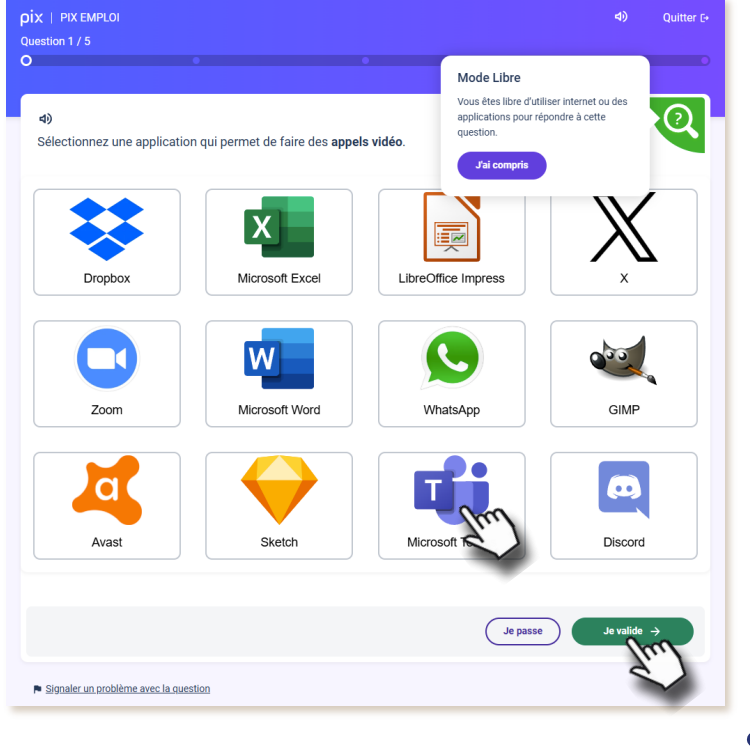

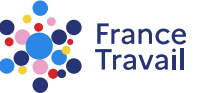

### Par étapes (après quelques exercices effectués), vous pourrez vérifier si vous avez bien répondu ou non et savoir pourquoi

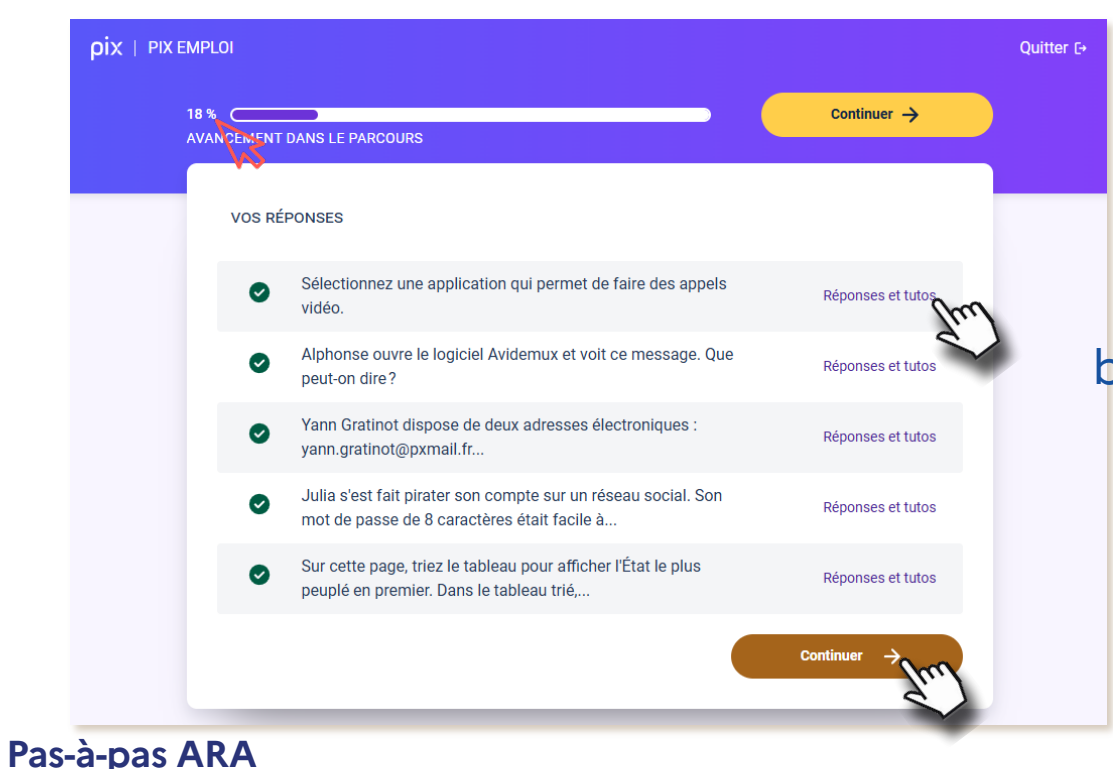

une jauge vous indique l'état d'avancement

bénéficiez également de tuto. pour aller plus loin

accédez aux étapes suivantes

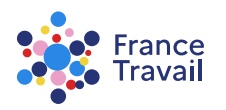

#### Une fois tous les exercices effectués, cliquez sur « Voir mes résultats »

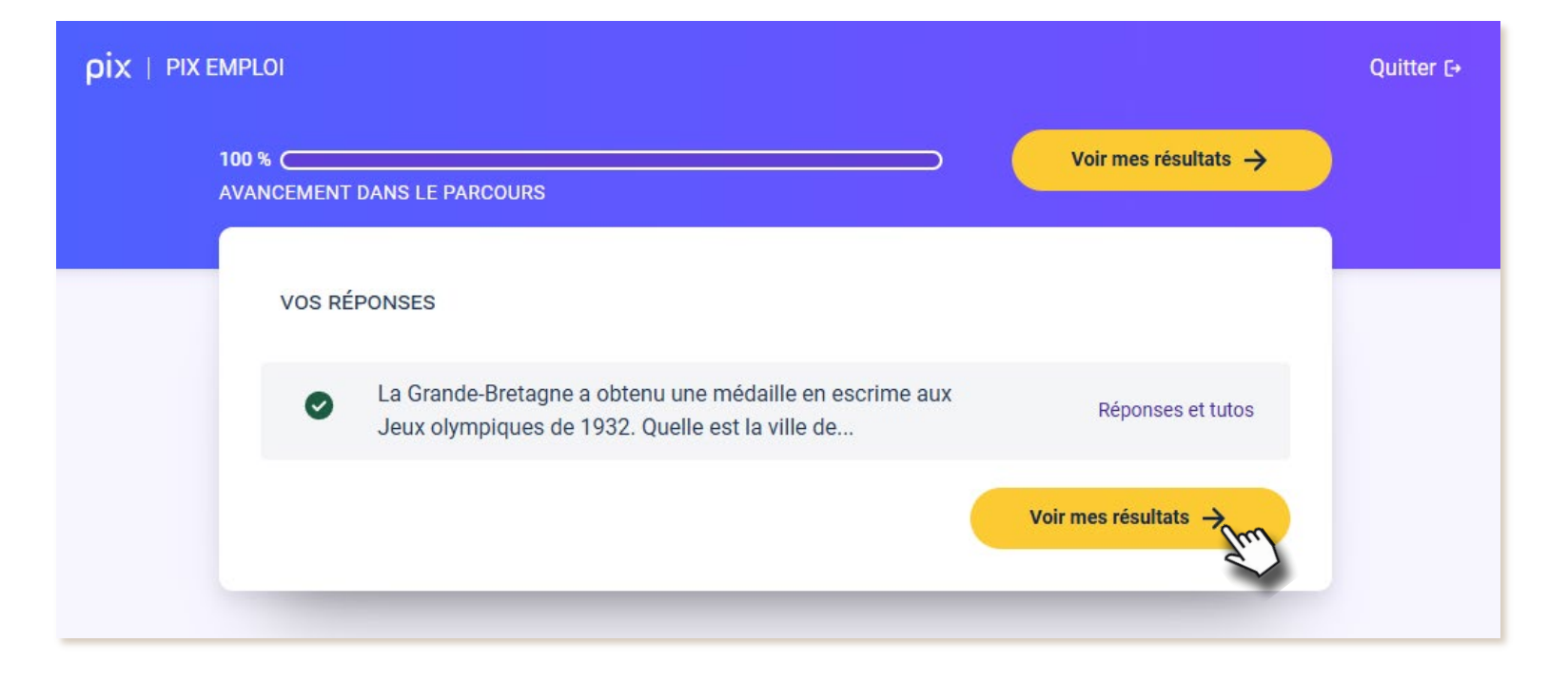

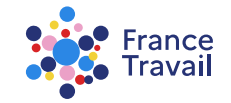

## **Visualisez vos résultats**

Retrouvez une analyse de vos résultats que vous pouvez partager avec votre conseiller :

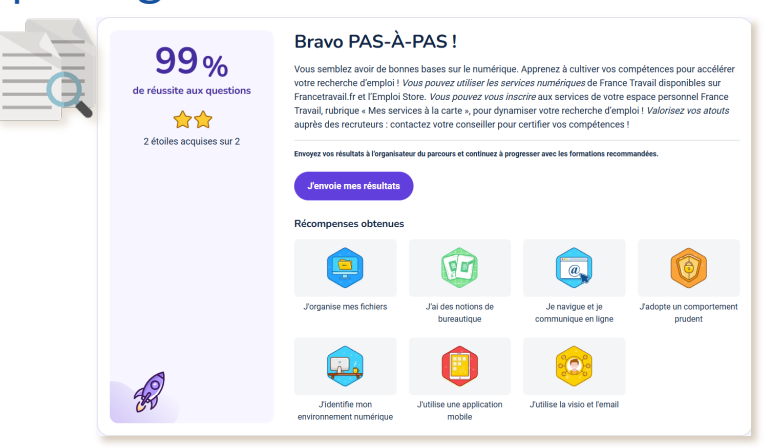

Visualisez l'évaluation synthétique ou détaillée de vos performances et vos axes d'amélioration par thématiques :

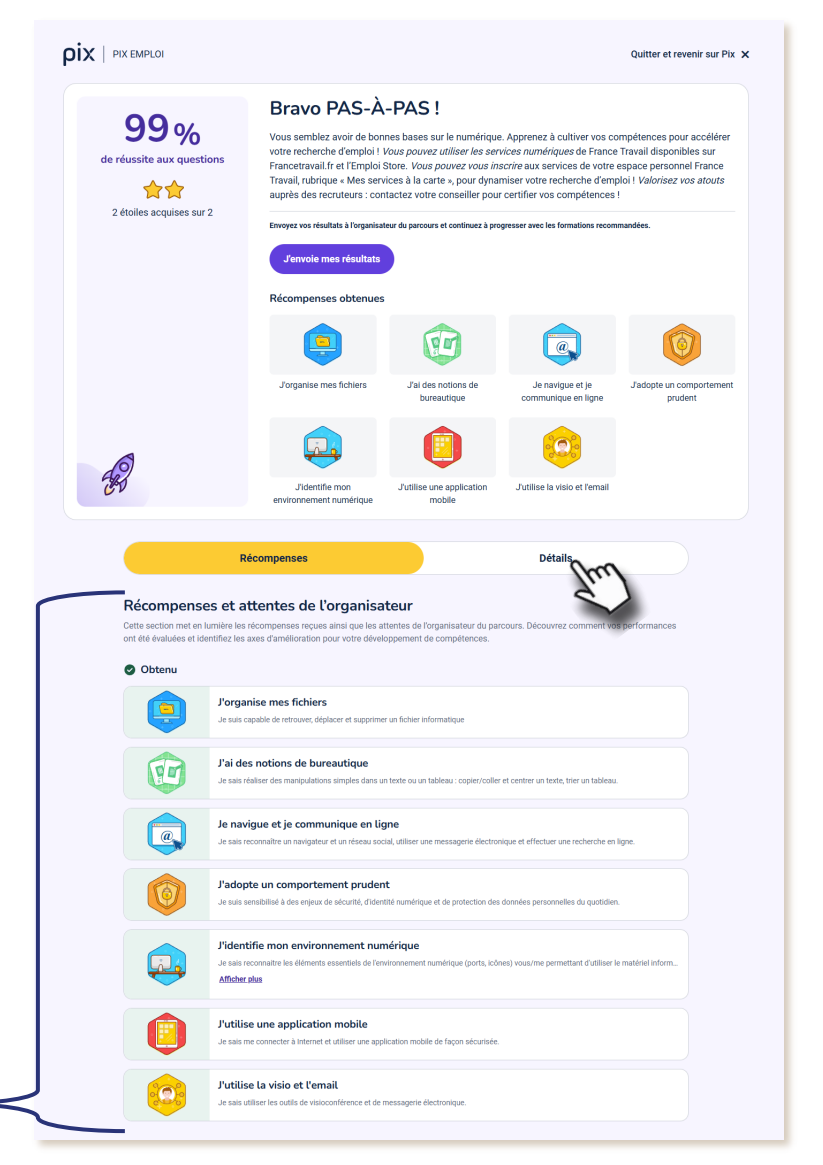

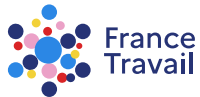

#### Le détail vos performances et axes d'amélioration s'affiche

|                                                                                                    | Récompenses Détails                                                                                                    |                                                                                            |  |  |
|----------------------------------------------------------------------------------------------------|----------------------------------------------------------------------------------------------------|--------------------------------------------------------------------------------------------|--|--|
| étails des résultats<br>couvres en détail vos compétences, organisées par domaines spécifiques, pour mieux comprendre vos forces et axes d'amélioration. Identifie<br>points forts et les domaines où concentrer vos efforts pour progresser davantage.                                                                                                    |                                                                                                    |                                                                                            |  |  |
| Information et                                                                                                    | données                                                                                                    |                                                                                            |  |  |
| Q                                                                                                    | Mener une recherche et une veille d'information<br>Mener une recherche et une veille d'information pour répondre à un besoin d'information et se tenir au cou.<br>Afflicher aba                                                                                                    | ☆☆<br>100 % de réussit                                                                     |  |  |
|                                                                                                    | Gérer des données<br>Blocker et againer des données pour les retrouver, les conserver et en faciliter faccès et la gestion (avec<br>Afficher situe                                                                                                    | ☆☆<br>100 % de réussit                                                                     |  |  |
|                                                                                                    | Traiter des données<br>Applique des traitements à des données pour les analyser et les interpréter (avec un tableu; un program<br>Afficher situe                                                                                                    | ☆☆<br>100 % de réussit                                                                     |  |  |
| Communicatio                                                                                                    | n et collaboration                                                                                                    |                                                                                            |  |  |
| •                                                                                                    | Interagir<br>Interagi avec des individus et de petits groupes pour échanger dans divers contextes livis à la vie privée o<br>Afficiencièse                                                                                                    | ☆☆<br>100 % de réussit                                                                     |  |  |
| 0-(2)-0                                                                                                    | Partager et publier<br>Partage et publier<br>Partage et publier des informations et des contenus pour communiquer ses propres productions ou opini<br>Affecter alus                                                                                                    | ☆☆<br>100 % de réussit                                                                     |  |  |
| A REAL                                                                                                    | Collaborer<br>Collaborer dans un groupe pour réaliser un projet, co-produire des ressources, des connaissances, des do<br>Afficher alus                                                                                                    | ☆☆<br>100 % de réussit                                                                     |  |  |
|                                                                                                    | S'insérer dans le monde numérique<br>Matitus les stratiges et rejeux de la présence en ligne, comprendre l'évolution des techniques et des ap<br>Affichet situs                                                                                                    | ☆☆<br>100 % de réussit                                                                     |  |  |
|                                                                                                    | infenu                                                                                                    |                                                                                            |  |  |
| Création de co                                                                                                    | Incente                                                                                                    |                                                                                            |  |  |
| Création de co                                                                                                    | Développer des documents textuels Provider de documents à contenu majoritairement textuel pour communiquer des lides, rende compte Afficher.stas                                                                                                    | ☆☆ 100 % de réussi                                                                         |  |  |
| Création de co                                                                                                    | Développer des documents textuels Produir des documents à contenu majoritairement textuel pour communiquer des idées, rendre compte Afficher plus écurité                                                                                                    | ☆☆<br>100 % de réussi                                                                      |  |  |
| Création de co                                                                                                    | Developper des documents textuels     Podaire de documents à contenu magoritairement textuel pour communiquer des lides, rende compte     Afficher alsa  écurité  Sécuriser l'environnement numérique Sécuriser les données pour se prémune contre les attaques, pilg  Afficher alsa                                                                                                    | <ul> <li>★ ★</li> <li>100 % de réussi</li> <li>★ ★</li> <li>100 % de réussi</li> </ul>     |  |  |
| Création de co     Création de co     Drotection et s                                                                                                    | Network     Section     Section     S | ★★<br>100% de réussi<br>100% de réussi<br>100% de réussi                                   |  |  |
| Protection et s                                                                                                    | become the source of the source of the  | ★★<br>100 % de réussi<br>100 % de réussi<br>100 % de réussi<br>75 % de réussi              |  |  |
| Protection et s<br>Protection et s<br>Protec | betranse in a source of a source of a | 100 % de réussi<br>100 % de réussi<br>100 % de réussi<br>75 % de réussi<br>100 % de réussi |  |  |

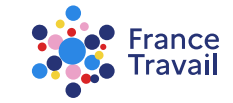

### Retrouvez le statut du Pix (« En cours » ou « Terminé »), la date de démarrage, le résultat... sur votre espace personnel

| République<br>Française<br>Annie<br>Française<br>Annie<br>Française<br>Annie<br>Française<br>Annie<br>Française<br>Annie<br>Française<br>Annie<br>Française | <ul> <li>Actualités ~</li> </ul>                                                                                                    | QØ   | Pas-à-pas France 🗸 |
|----------------------------------------------------------------------------------------------------|----------------------------------------------------------------------------------------------------|------|--------------------|
|                                                                                                    | Espace personnel / Mon profil de compétences et mes CV / Mon test numérique (Pix emploi)                                                                                                    |      |                    |
|                                                                                                    | Mon test numérique (Pix emploi)                                                                                                    |      |                    |
|                                                                                                    | Pix emploi                                                                                                    |      |                    |
|                                                                                                    | ① L'affichage des résultats de votre test Pix Emploi peut prendre quelques minutes.                                                                                                    |      |                    |
|                                                                                                    | Faites du numérique un atout pour votre retour à l'emploi et votre vie professionnelle avec Pix emploi I Pour en savoir plus, regardez la vidéo .                                                                                                    |      |                    |
|                                                                                                    | pix emploi En cours Date de démarrage Date de transmission Résultat Évolution<br>Depuis aujourd'hui : Jerminer mon test %                                                                                                    |      |                    |
|                                                                                                    | France Travail en tant que responsable conjoint de traitement avec la Délégation Générale à l'Emploi et à la Formation professionnelle (DGEFP) propose aux demandeurs d'emploi d'évaluer leurs<br>compétences numériques en utilisant la plateforme PIX. Vos données sont traitées sous la responsabilité de France Travail et de la DGEFP pour la gestion des campagnes d'évaluation des compétences<br>numériques, la réalisation de statistiques et, si vous le souhaitez, le partage de vos résultats d'évaluation avec France Travail et de la DGEFP pour la gestion des campagnes d'évaluation des compétences<br>numériques, la réalisation de statistiques et, si vous le souhaitez, le partage de vos résultats d'évaluation avec France Travail pour votre accompagnement. PIX est destinataire de vos données d'identité<br>pour faciliter votre authentification.<br>PIX est responsable de la création de votre compte et de la passation du test sur sa plateforme.<br>S'agissant du traitement de vos données personnelles par France Travail et la DGEFP, vous disposez d'un droit d'accès à vos données, de rectification de celles-ci, et de limitation du traitement. Vous<br>pouvez également vous opposer à ce traitement.<br>Vous pouvez exercer ces droits auprès du Délégué à la protection des données de France Travail par courriel à <u>contact-dod@francetravail.fr</u> ou par courrier adressé au Délégué à la protection des<br>données de France Travail, 1 avenue du Docteur Gio 287 Paris cedex 20.                                                                                                    |      |                    |
|                                                                                                    | Vous bénéficiez également du droit d'introduire de vos de la compara de la compara de | ndre |                    |
|                                                                                                    | à tout moment votre évaluation                                                                                                    |      |                    |

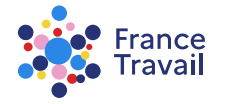

# Une fois votre Pix emploi terminé, vous pouvez partager vos résultats avec votre conseiller

#### Cliquez sur « Envoyer mon résultat »

| REPUBLIQUE<br>FRANCAISE<br>Graw<br>Annual<br>Annual<br>Annual | s ~ Actualités ~                                                                                                    | Q | 8 | Pas-à-pas France V |
|---------------------------------------------------------------|----------------------------------------------------------------------------------------------------|---|---|--------------------|
|                                                               | Espace personnel / Mon profil de compétences et mes CV / Mon test numérique (Pix emploi)<br>Mon test numérique (Pix emploi)<br>Pix emploi                                                                                                    |   |   |                    |
|                                                               | D'affichage des résultats de votre test Pix Emploi peut prendre quelques minutes.         Faites du numérique un atout pour votre retour à l'emploi et votre vie professionnelle avec Pix emploi ! Pour en savoir plus, regardez la vidéo .         Faites du numérique un atout pour votre retour à l'emploi et votre vie professionnelle avec Pix emploi ! Pour en savoir plus, regardez la vidéo .         Dit affichage des résultats de votre test Pix Emploi et votre vie professionnelle avec Pix emploi ! Pour en savoir plus, regardez la vidéo .         Dit affichage des résultats de votre test Pix Emploi et votre vie professionnelle avec Pix emploi ! Pour en savoir plus, regardez la vidéo .         Dit affichage des résultats de votre retour à l'emploi et votre vie professionnelle avec Pix emploi ! Pour en savoir plus, regardez la vidéo .         Dit affichage des résultats de votre retour à l'emploi et votre vie professionnelle avec Pix emploi ! Date de démarrage         Date de démarrage       Date de transmission         Depuis aujourd'hui : Envoyer mon résultat       -         01 juillet 2025       -                                                                                                    |   |   |                    |
|                                                               | France Travail en tant que responsable conjoint de traitement avec la Délégation Genérale à l'Emploi et à la Formation professionnelle (DGEFP) propose aux demandeurs d'emploi d'évaluer leurs<br>compétences numériques en utilisant la plateforme PIX. Vos données sont traitées sous la responsabilité de France Travail et de la DGEFP pour la gestion des campagnes d'évaluation des compétences<br>numériques, la réalisation de statistiques et, si vous le souhaitez, le partage de vos résultats d'évaluation avec France Travail pour votre accompagnement. PIX est destinataire de vos données d'identité<br>pour facilité votre authentification.<br>PIX est responsable de la création de votre compte et de la passation du test sur sa plateforme.<br>S'agissant du traitement de vos données personnelles par France Travail et la DGEFP, vous disposez d'un droit d'accès à vos données, de rectification de celles-ci, et de limitation du traitement. Vous<br>pouvez également vous opposer d ce traitement.<br>Vous pouvez exercer ces droits auprès du Délégué à la protection des données de France Travail par courriel à <u>contact-dod@francetravail.fr</u> ou par courrier adressé au Délégué à la protection des<br>données de France Travail, 1 avenue du Docteur Gley, 75987 Paris cedex 20.<br>Vous bénéficiez également du droit d'introduire une réclamation auprès d'une autorité de contrôle (CNIL). |   |   |                    |
|                                                               | Pour en savoir plus sur le traitement de vos données personnelles, <u>cliquez ici</u> ,                                                                                                    |   |   |                    |

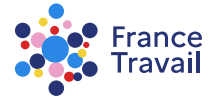

## Vos résultats sont bien partagés avec votre conseiller. Vous pouvez continuer votre expérience PIX

|                                                                                                    |                                                                                                    |                                                                                                    |                                                                                                    | Quitter et revenir sur Pix                                                                                                 |
|----------------------------------------------------------------------------------------------------|----------------------------------------------------------------------------------------------------|----------------------------------------------------------------------------------------------------|----------------------------------------------------------------------------------------------------|----------------------------------------------------------------------------------------------------|
| 99%<br>de réussite aux questions<br>$\overleftrightarrow$ $\overleftrightarrow$<br>2 étoiles acquises sur 2 | Bravo PAULE<br>Vous semblez avoir de bon<br>votre recherche d'emploi !<br>Francetravail.fr et l'Emploi S<br>Travail, rubrique « Mes serv<br>auprès des recruteurs : con | TTTE !<br>nes bases sur le numérique<br>/ous pouvez utiliser les ser<br>Store. Vous pouvez vous in<br>ices à la carte », pour dyna<br>tactez votre conseiller pour<br>sultats. | Apprenez à cultiver vos co<br>vices numériques de France<br>scrire aux services de votre<br>miser votre recherche d'em<br>r certifier vos compétences | ompétences pour accélérer<br>Travail disponibles sur<br>espace personnel France<br>sloi ! <i>Valorisez vos atouts</i><br>! |
|                                                                                                    |                                                                                                    |                                                                                                    |                                                                                                    | 6                                                                                                    |
|                                                                                                    | J'organise mes fichiers                                                                                                    | J'ai des notions de<br>bureautique                                                                                                    | Je navigue et je<br>communique en ligne                                                                                                    | J'adopte un comportement<br>prudent                                                                                        |
|                                                                                                    |                                                                                                    |                                                                                                    | (C)                                                                                                    |                                                                                                    |

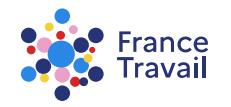

#### Une fois votre Pix emploi partagé, retrouvez votre résultat sur votre espace personnel

| REPLAIQUE<br>FRANCAISE<br>Annual<br>Annual<br>Ann |                                                                                                    | Q 🛛 Pas-à-pas France 🗸 |
|----------------------------------------------------------------------------------------------------|----------------------------------------------------------------------------------------------------|------------------------|
| Espace personnel / Mon profil de compétences et mes CV / Mon te                                                                                                    | st numérique (Pix emploi)                                                                                                    |                        |
| Mon test numérique (Pix emploi)                                                                                                    |                                                                                                    |                        |
| Pix emploi<br>Faites du numérique un atout pour votre retour à l'emploi et votre vie                                                                                                    | professionnelle avec Pix emploi ! Pour en savoir plus, <u>regardez la vidéo</u> .                                                                                                    |                        |
| <b>pix</b> emploi Terminé et transmis<br>Contactez votre conseiller pour bénéficier de services pour progr                                                                                                    | Date de démarrage<br>01 juillet 2025<br>asser sur le numérique.<br>Date de transmission<br>01 juillet 2025<br>Résultat<br>99%<br>-<br>Évolution<br>99%<br>-                                                                                                    |                        |
| Soyez accompagné(e) dans l'apprentissage du nu                                                                                                    | mérique dans le lieu de votre choix en consultant la <u>Cartographie Nationale des lieux de médiation numérique</u>                                                                                                    |                        |
| France Travail en tant que responsable conjoint de traitement avec la D<br>compétences numériques en utilisant la plateforme PIX. Vos données sa<br>numériques, la réalisation de statistiques et, si vous le souhaitez, le pan<br>pour faciliter votre authentification.<br>PIX est responsable de la création de votre compte et de la passation du<br>S'agissant du traitement de vos données personnelles par France Travai<br>pouve également vous opposer à ce traitement.<br>Vous pouvez exercer est droits auprès du Délégué à la protection des d<br>dannées de France Travail, 1 avenue du Docteur Gley, 75987 Paris cede                                                                                                    | élégation Générale à l'Emploi et à la Formation professionnelle (DGEFP) propose aux demandeurs d'emploi d'évaluer leurs<br>na traitées sous la responsabilité de France Travail et de la DGEFP pour la gestion des campagnes d'évaluation des compétences<br>age de vos résultats d'évaluation avec France Travail pour vatre accompagnement. PIX est destinataire de vos données d'identité<br>i test sur sa plateforme.<br>et la DGEFP, vous disposez d'un droit d'accès à vos données, de rectification de celles-ci, et de limitation du traitement. Vous<br>années de France Travail par courriel à <u>contact-dpd@francetravail.fr</u> ou par courrier adressé au Délégué à la protection des<br>v 20. |                        |
| Vous bénéficiez également du droit d'introduire une réclamation auprè                                                                                                    | : d'une autorité de contrôle (CNIL).                                                                                                    |                        |

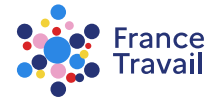

### Vous pouvez continuer sur PIX, parlez-en avec votre conseiller

vous pouvez reprendre une compétence déjà testée et aller plus loin

explorez des compétences recommandées pour vous

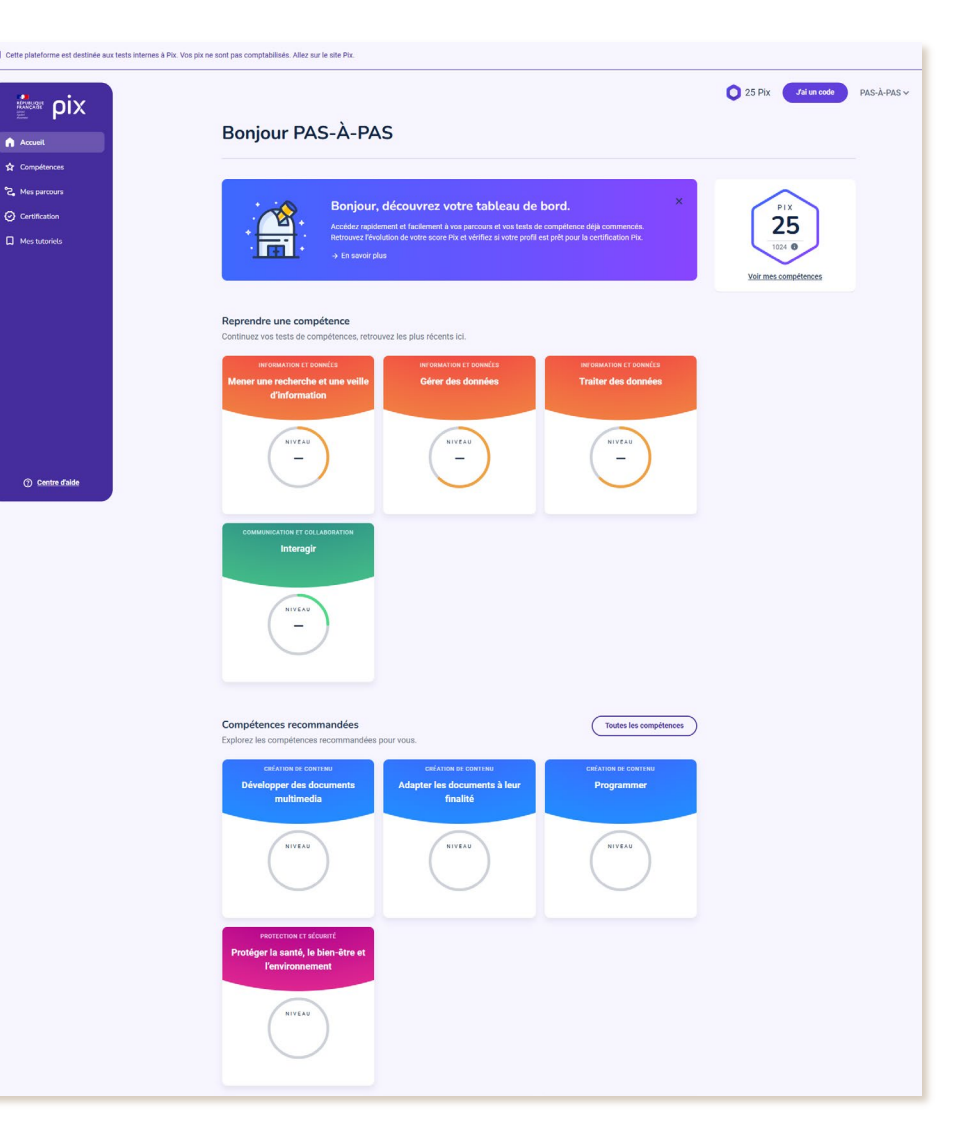

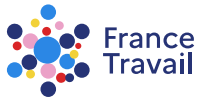